# Page 1 - Laddawn's Web Site

| Q | Shop                | Saved Items                             | Order History                                         | Saved Carts                     | <b>0 Item(s)</b> |
|---|---------------------|-----------------------------------------|-------------------------------------------------------|---------------------------------|------------------|
| 1 | Select<br>Poly Bags | <ul> <li>Reclosable<br/>Bags</li> </ul> | <ul> <li>Tubing &amp; F</li> <li>Sleeves S</li> </ul> | ilm & 💿 Mailer<br>heeting Acces | rs &<br>ssories  |
| 2 | Choose              |                                         |                                                       |                                 |                  |
|   | Category            | Layflat                                 | ▼ S                                                   | hip To 🔻                        | (zip code)       |
|   | Size (inches)       | <b>W</b> 6 <b>D</b>                     | L 6 G                                                 | auge 2                          |                  |
| 3 | Add                 |                                         |                                                       |                                 |                  |
|   | Material & Ade      | ditives Color                           | Printing                                              | Venting                         | Packaging        |
|   | Standard 🕨          | Clear 🕨                                 | None                                                  | None 🕨                          | Cases >          |
|   |                     |                                         | Find <b>A</b>                                         |                                 | <u>Reset</u>     |
|   |                     |                                         |                                                       |                                 |                  |

Customer clicks on 'None' under 'Printing' and designer opens up.

Page 2

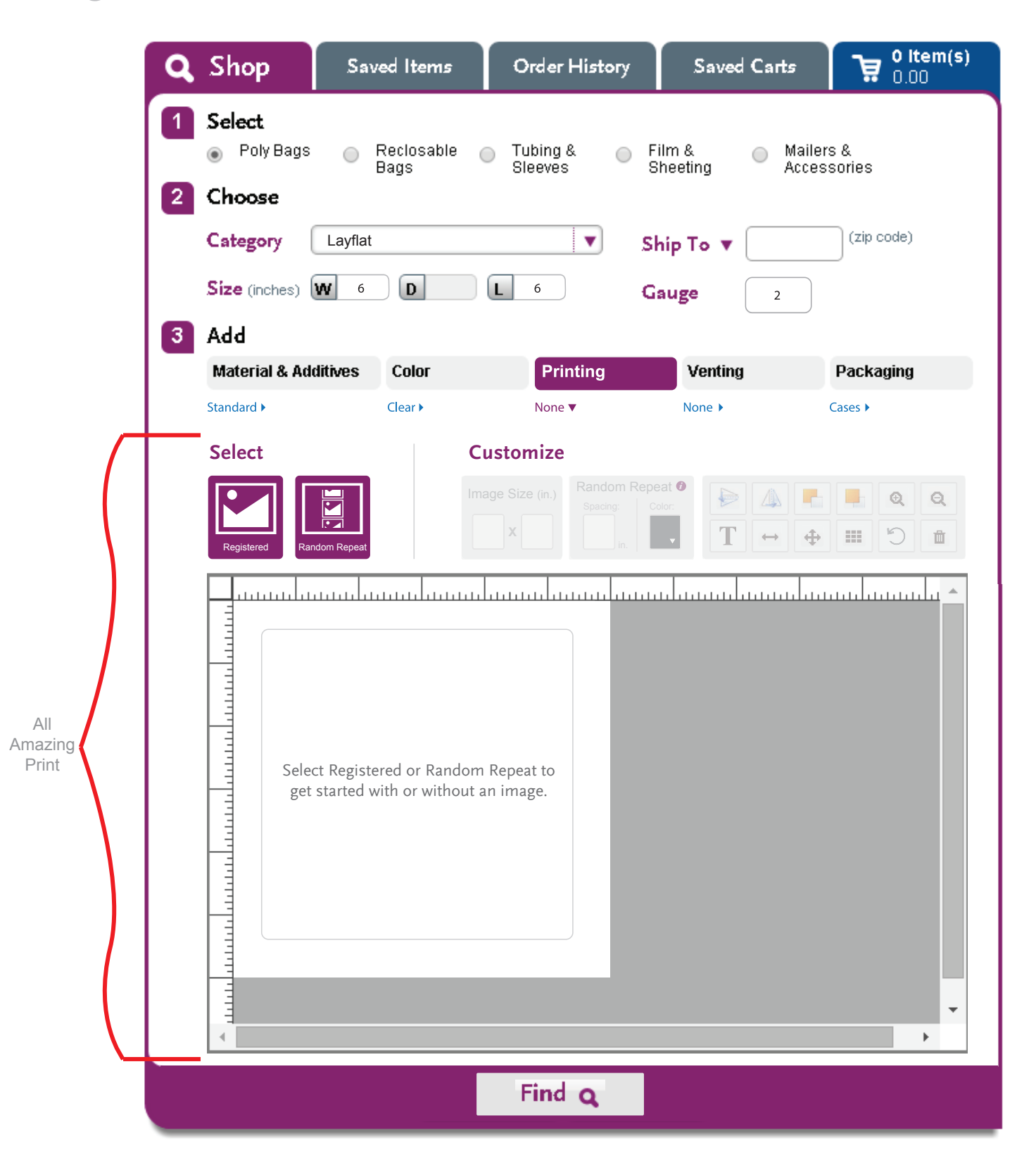

\* Please note we will no longer be initially passing to Amazing Print; 'Registered' or 'Random Repeat'. The customer will have a choice to chose 'Registered' or 'Random Repeat' within the designer. Customize options are greyed out (not clickable).

# Page 3 - Default

|                    |   | Shop                   |               | Order His       |               |          |               |
|--------------------|---|------------------------|---------------|-----------------|---------------|----------|---------------|
|                    | 1 | Select                 | Desleashia    | Tubing 0        | Film 8        | Moilor   | . 0           |
|                    |   | Poly Bags              | Bags          | Sleeves         | Sheeting      | Acces:   | sories        |
|                    | É | Category Lay           | vflat         |                 | Shin To a     |          |               |
|                    |   | Size (inches)          | 6 <b>D</b>    | 6               | Course        |          |               |
|                    |   | Add                    |               |                 | Gauge         | 2        |               |
|                    | Ľ | Material & Additiv     | es Color      | Printing        | Ventin        | g        | Packaging     |
|                    |   |                        |               |                 | ▼ None        |          |               |
|                    |   | Select                 |               | Customize       |               |          |               |
| OTE -              |   | Registered Revert to I | None          | nage Size (in.) | idom Repeat O |          |               |
| on has<br>odated 📕 |   |                        |               |                 |               | haaaadaa |               |
| nce user           |   |                        |               |                 |               |          |               |
| legistered'        |   | I would                | like to       |                 |               |          | ×             |
|                    |   |                        |               |                 |               |          |               |
|                    |   | Upload My Ima          | age Upload My | y Image Later   | Use Text Only | Use      | a Stock Image |
|                    |   |                        | My Saved Imag | es              |               | -        |               |
|                    |   |                        |               |                 |               |          |               |
|                    |   | Browse                 |               |                 | ン             |          |               |
|                    |   |                        |               |                 |               |          | CONTINUE      |
|                    |   |                        |               |                 |               |          |               |
|                    |   |                        |               |                 |               |          |               |
|                    |   |                        |               | Ei-             |               |          |               |

NOTE - This is the default that will appear upon the customer chosing 'Registered' or 'Random Repeat'.

### Page 3 - Chose 'Upload My Image Later' Tab

|   | Shop s                                                                                                    |                                                  |                                        |                                             |                    |            |
|---|----------------------------------------------------------------------------------------------------|--------------------------------------------------|----------------------------------------|---------------------------------------------|--------------------|------------|
| 1 | Select<br>Poly Bags<br>Choose                                                                                                    | Reclosable<br>Bags                               | Tubing &<br>Sleeves                    | <ul> <li>Film &amp;<br/>Sheeting</li> </ul> | Mailers<br>Accesso | &<br>ories |
|   | Category Layfla<br>Size (inches) W 6                                                                                                    | t<br>D                                           | <b>L</b> 6                             | Ship To ▼<br>Gauge                          | 2                  |            |
| 3 | Add<br>Material & Additives                                                                                                    | Color                                            | Printing                               | Venting                                     | F                  | Packaging  |
|   | Standard                                                                                                    | Clear                                            | Registered                             | ▼ None                                      | Ca                 | 1562       |
|   | Select                                                                                                    |                                                  | ustomize                               |                                             |                    |            |
|   | Registered                                                                                                    |                                                  | nage Size (in.) Rand                   | dom Repeat O                                |                    |            |
|   |                                                                                                    |                                                  |                                        |                                             |                    |            |
|   |                                                                                                    |                                                  |                                        |                                             |                    | - 11       |
|   | I would lik                                                                                                    | e to                                             |                                        |                                             |                    |            |
|   | Upload My Image                                                                                                    | e to                                             | mage Later                             | Use Text Only                               | Use a S            | tock Image |
|   | Upload My Image                                                                                                    | e to<br>Upload My I<br>h of Image                | mage Later                             | Use Text Only                               | Use a S            | tock Image |
|   | Upload My Image<br>Estimated Width<br>Estimated Heigh                                                                                                    | e to<br>Upload My I<br>h of Image<br>ht of Image | mage Later                             | Use Text Only                               | Use a S            | tock Image |
|   | Line of the second second seco | e to<br>Upload My I<br>h of Image<br>ht of Image | mage Later 4 in. 5 in.                 | Use Text Only                               | Use a S            | tock Image |
|   | I would lik<br>Upload My Image<br>Estimated Width<br>Estimated Heigh                                                                                                    | e to<br>Upload My I<br>h of Image<br>ht of Image | mage Later<br>4 in.<br>5 in.           | Use Text Only                               | Use a S            | tock Image |
|   | Upload My Image<br>Estimated Width<br>Estimated Heigh                                                                                                    | e to<br>Upload My I<br>h of Image<br>ht of Image | mage Later<br>4 in.<br>5 in.<br>Find Q | Use Text Only                               | Use a S            | tock Image |

### Page 3 - Chose 'Use Text Only' Tab

| 2 | Choose<br>Category Layflat | t                          |                                                   | Ship To 🔻           |                        |
|---|----------------------------|----------------------------|---------------------------------------------------|---------------------|------------------------|
|   | Size (inches) W 6          | D                          | <b>L</b> 6                                        | Gauge 2             |                        |
| 3 | Add                        |                            |                                                   |                     |                        |
|   | Material & Additives       | Color                      | Printing<br>Registered                            | Venting             | Packaging              |
|   | Select                     |                            | Customize                                         |                     |                        |
|   | Registered Revert to None  |                            | Image Size (in.) Random R<br>Stating<br>X         | epeat O             |                        |
|   |                            |                            |                                                   |                     |                        |
|   | would like                 | e to                       |                                                   |                     | ×                      |
|   | Would like                 | e <b>to</b><br>Upload My I | Image Later Use                                   | Text Only           | X<br>Jse a Stock Image |
|   | Upload My Image            | <b>to</b><br>Upload My I   | mage Later Use<br>Size: Color: Style:<br>32 4 8 8 | Text Only<br>Align: | Jse a Stock Image      |

NOTE - 'Use Text Only' tab will be the same for 'Registered' and 'Random Repeat', but please note text color options for 'Random Repeat' are limited to black, white, red, blue, green on a clear bag // white only on a black bag // black only on a colored bag

# Page 3 - Chose 'Use a Stock Image' Tab

| Q Shop                                                                                                    |                                |                       |                        |                          |
|----------------------------------------------------------------------------------------------------|--------------------------------|-----------------------|------------------------|--------------------------|
| 1 Select<br>Poly Bags<br>2 Choose                                                                                                    | Reclosable<br>Bags             | Tubing & O<br>Sleeves | Film & I<br>Sheeting / | Mailers &<br>Accessories |
| Category Layfl<br>Size (inches) W<br>3 Add                                                                                                 | 6 D L                          | 6                     | Ship To ▼<br>Gauge 2   |                          |
| Material & Additives                                                                                                    | s Color                        | Printing              | Venting                | Packaging                |
|                                                                                                    |                                | Registered <b>▼</b>   |                        |                          |
| Select                                                                                                    | Cus                            | tomize                |                        |                          |
| Registered Revent to Nor                                                                                                    | ne                             | X                     |                        |                          |
|                                                                                                    |                                |                       |                        |                          |
| I would lik                                                                                                    | ke to                          |                       |                        | ×                        |
| I would lik                                                                                                    | <b>Ke to</b><br>Upload My Imag | ge Later Use          | Text Only              | XUse a Stock Image       |
| <section-header></section-header>                                                                                                    | ce to<br>Upload My Imag        | ge Later Use          | Text Only              | X<br>Use a Stock Image   |
| <section-header><section-header><section-header><text><text><text></text></text></text></section-header></section-header></section-header> | ce to<br>Upload My Imag        | ge Later Use          | Text Only              | X<br>Use a Stock Image   |
| <section-header><section-header><text><text><text><text></text></text></text></text></section-header></section-header>                     | ce to<br>Upload My Imag        | ge Later Use          | Text Only<br>VCI       | Use a Stock Image        |

#### Page 4a - User chose 'Registered'

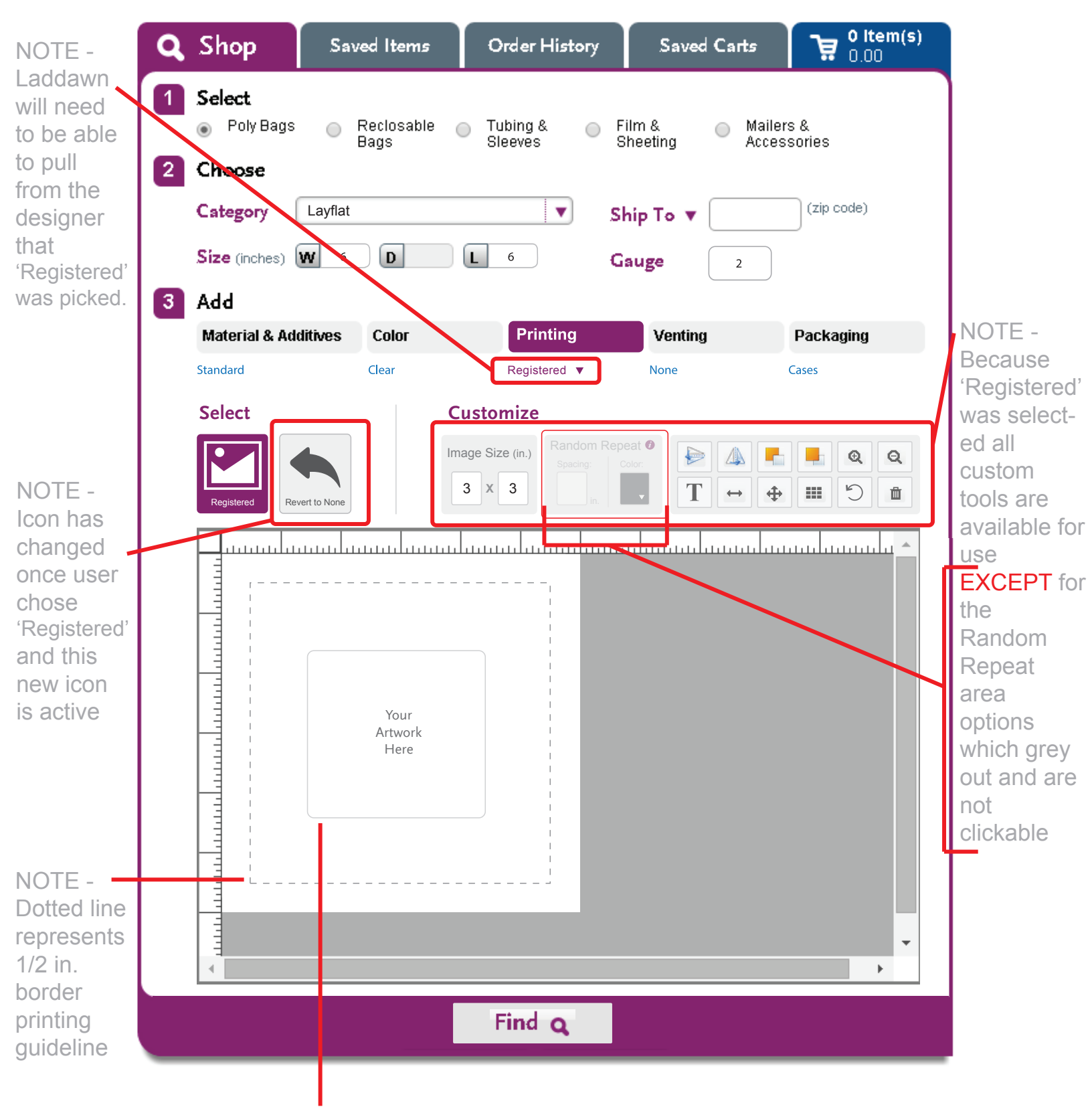

NOTE - This appears because user has chosen to 'Upload Image Later' and provided dimensions of 3" x 3".

#### Page 4b - User chose 'Random Repeat'

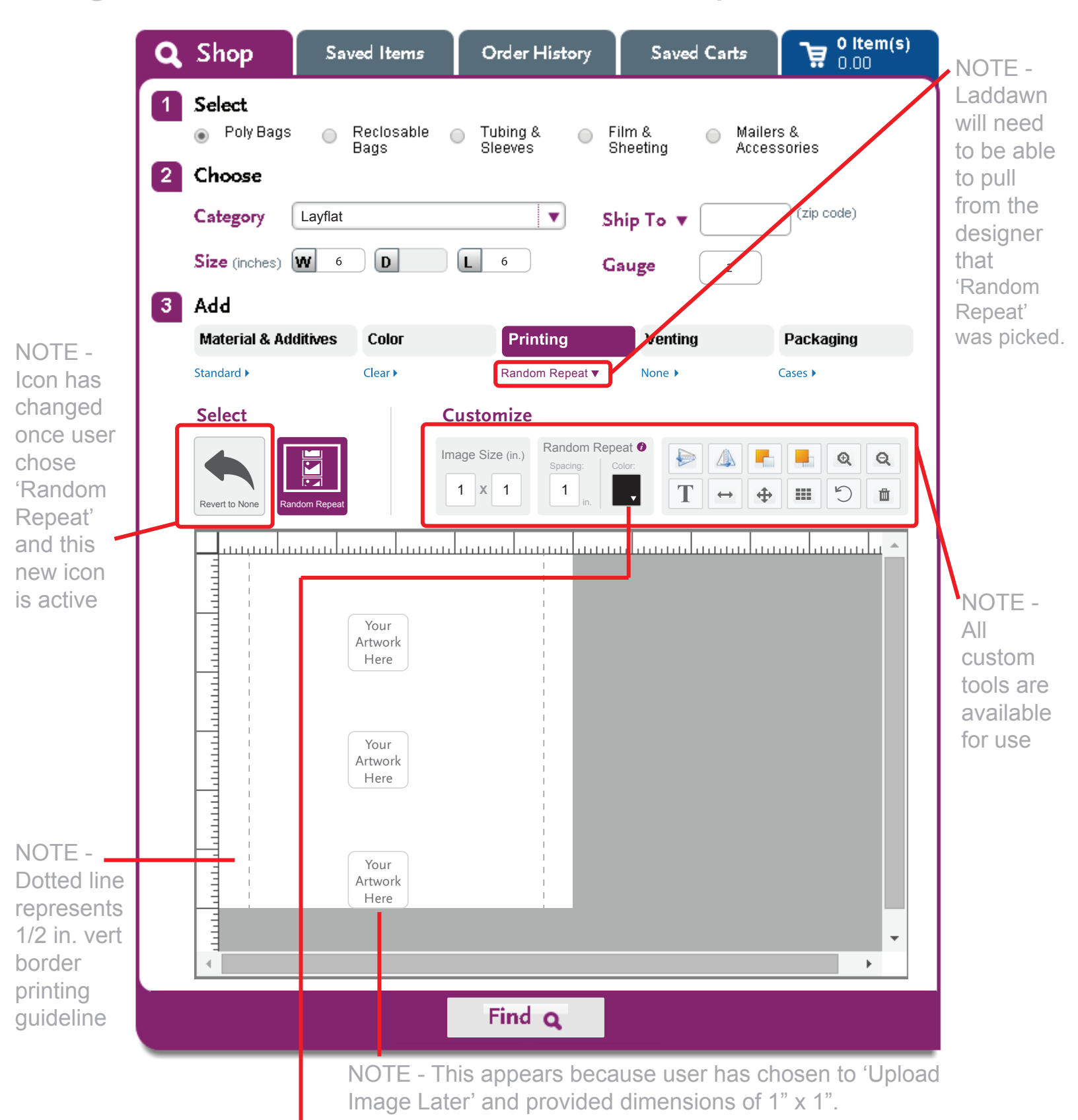

NOTE - Please note ink color options for 'Random Repeat' are limited to black, white, red, blue, green on a clear bag // white only on a black bag // black only on a colored bag. Also image can only be one color for 'Random Repeat'. Finally, image and text must be the same color for 'Random Repeat'.

Page 4b.1 - User hovered over *i* next to 'Random Repeat' in Custom Tool Bar

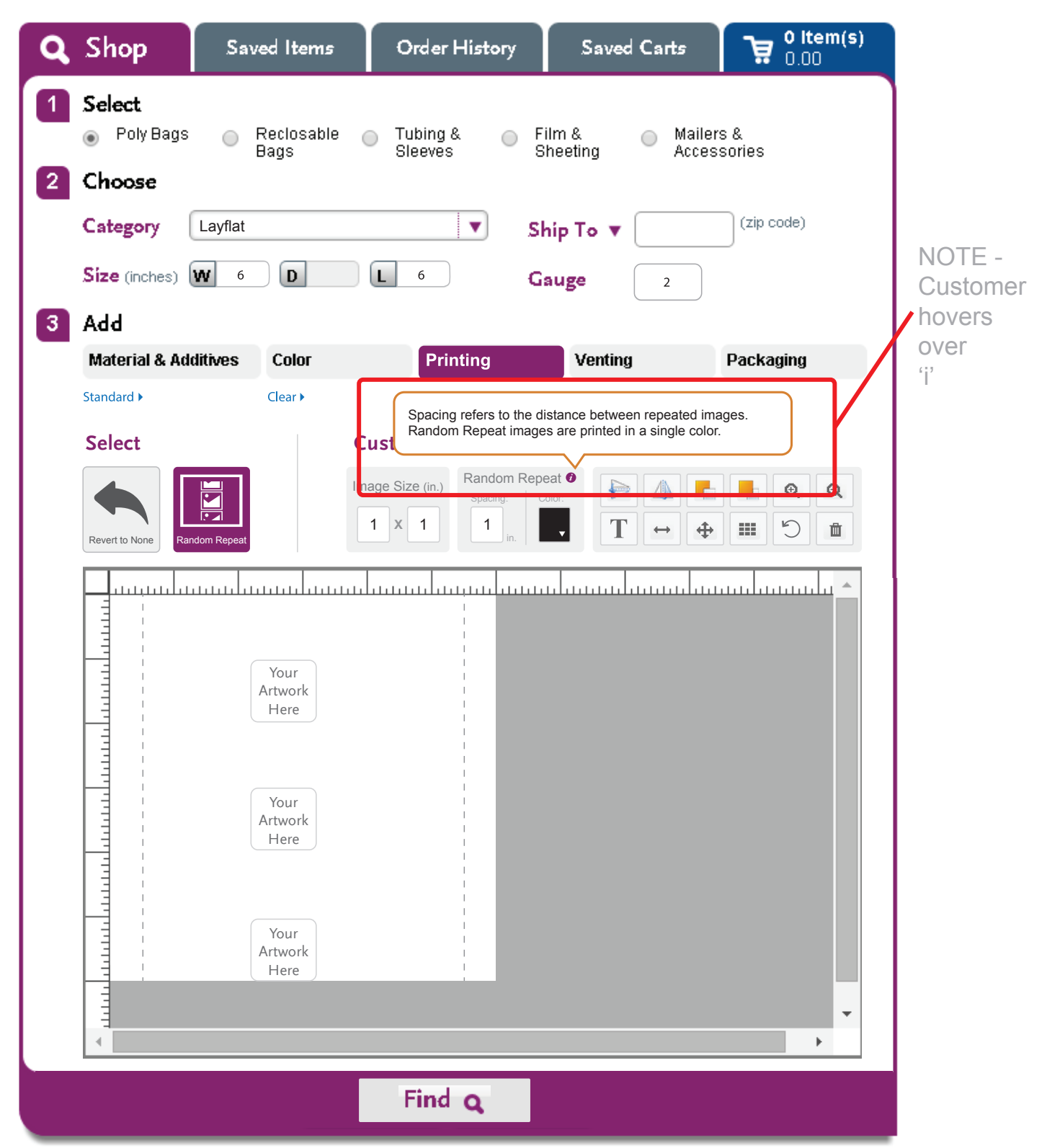

Page 4b.2 - User clicked 🕡 next to 'Random Repeat' in Custom Tool Bar

| Q Shop                                                                                                  |                                                                                                    | Order History                                                                                   |                                  |                 |
|----------------------------------------------------------------------------------------------------|----------------------------------------------------------------------------------------------------|-------------------------------------------------------------------------------------------------|----------------------------------|-----------------|
| 1 Select<br>Poly Bags<br>2 Choose                                                                       | O Reclosable (<br>Bags                                                                                                    | Tubing & O F<br>Sleeves S                                                                       | Film & O Maile<br>Sheeting Acces | rs &<br>ssories |
| Category La                                                                                             | ayflat<br>6 D                                                                                                    |                                                                                                 | hip To 🔻 🔄                       |                 |
| 3 Add                                                                                                   |                                                                                                    | <b>D</b> 1 4                                                                                    |                                  | Berlevin        |
| Material & Additi                                                                                       | Clear ►                                                                                                    | Random Repeat                                                                                   | None >                           |                 |
| Salact                                                                                                  |                                                                                                    | ustomize                                                                                        |                                  |                 |
|                                                                                                    | You                                                                                                    | Should Kr                                                                                       | 10W                              | ×               |
| Spacing refer<br>images are pr<br>• For black filr<br>• For white filr<br>• Spacing cho<br>image appear | s to the distance<br>inted in a single<br>n, only white prin<br>n, white print ma<br>ices may be limit<br>s on each item. | between repeated<br>color.<br>It may be selected.<br>y not be selected.<br>ted to ensure that a | images. Random                   | Repeat          |
|                                                                                                    |                                                                                                    |                                                                                                 |                                  |                 |
|                                                                                                    | Your<br>Artwork<br>Here                                                                                                   |                                                                                                 |                                  |                 |
|                                                                                                    |                                                                                                    | Find Q                                                                                          |                                  |                 |

Page 5 - When choosing **T** from the customized tool bar.

| 2 | Choose<br>Category Layflat  | t     |                           | hip To 🔻 | (zip code) |
|---|-----------------------------|-------|---------------------------|----------|------------|
|   | Size (inches) W 6           | D     | L_ 6                      | auge 2   |            |
| 3 | Add<br>Material & Additives | Color | Printing                  | Venting  | Packaging  |
|   |                             |       | Registered <b>v</b>       |          |            |
|   | Select                      | C     | age Size (in.) Random Rep |          |            |
|   | Registered Revert to None   |       | 3 X 3                     |          |            |
|   | Add lext                    |       | Size: Color: Style:       | Align:   | ~          |
|   | Font:<br>Roboto             | •     | 32 <b>B</b>               |          | ± =        |
|   | Font:<br>Roboto             | •     |                           | IUE      | ± =        |

NOTE - Please note text color options for 'Random Repeat' are limited to black, white, red, blue, green on a clear bag // white only on a black bag // black only on a colored bag. Also image and text color must match for 'Random Repeat'. 'Registered' has no color limitations.